# Lepide CONFIGURATION GUIDE

NUTANIX QUICK START GUIDE

# Table of Contents

| 1 | Introduction                                      | 3 |
|---|---------------------------------------------------|---|
| 2 | Requirements and Prerequisites                    | 3 |
|   | 2.1 Basic System Requirements                     | 3 |
|   | 2.2 Supported Servers for Auditing                | 4 |
|   | 2.3 Pre-requisites to Audit Nutanix               | 4 |
|   | 2.4 Steps to Create a User for RestApi in Nutanix | 4 |
|   | 2.5 Required User Rights                          | 7 |
|   | 2.6 Local System Rights                           | 7 |
| 3 | Add Nutanix                                       | 8 |
|   | 3.1 Editing the Nutanix Credentials               | 4 |
| 4 | Support1                                          | 6 |
| 5 | Trademarks1                                       | 6 |

# 1 Introduction

The Lepide Data Security Platform provides a comprehensive way to provide visibility across Active Directory, Group Policy, Exchange on-premises, M365, SharePoint, SQL Server, Windows File Server, NetApp Filer, EMC Isilon, Nasuni (NMC), Nutanix and every platform which can provide an integration with Syslogs and RestAPI.

This guide takes you through the process of standard configuration of the Lepide Data Security Platform for Nutanix.

If you have any questions at any point in the process, you can contact our Support Team. The contact details are listed at the end of this document.

#### 2 Requirements and Prerequisites

Before you start installing the Lepide Data Security Platform for File Server (Nutanix), make sure that your computer meets the following requirements:

#### 2.1 Basic System Requirements

- Required Processor
  - Minimum dual-core processor
  - Recommended quad-core processor
- Required RAM
  - Minimum 4 GB RAM
  - Recommended 8 GB RAM
- Required free disk space
  - Minimum 1 GB
  - Recommended 2 GB
- Any of the following 32-bit or 64-bit Windows Operating Systems.
  - Windows Server OS: 2016, 2019 and 2022 (latest)
- Any of the following SQL Servers (local or network hosted) for storing auditing logs:
  - Any SQL Server above and including SQL Server 2016 (standard or enterprise)
- .NET Framework 4.6.2 developer pack and above

#### 2.2 Supported Servers for Auditing

| Audited Servers | Supported Versions |
|-----------------|--------------------|
| Nutanix         | 3.7 or above.      |

#### 2.3 Pre-requisites to Audit Nutanix

- If you have given the denied permission to the file then if you select on file and then right click, the default event is triggered that is "Open Modify\fail".
- If you configure the Nutanix file server on a machine, if you do changes in Nutanix share from the same machine, you are not able to see the changes which you have done
- Port range lies between (1024-65535)
- Supported Protocols:

TCP (Transmission Control Protocol) is a reliable, connection-oriented protocol that ensures data is delivered accurately and in order over a network. It uses error checking, flow control, and retransmission mechanisms to guarantee data integrity and delivery.

#### 2.4 Steps to Create a User for RestApi in Nutanix

| PRISM                                              |
|----------------------------------------------------|
| Lusername<br>password<br>Having Issues logging in? |

Login to the Nutanix web console

Figure 1: Nutanix Web Console Login

| No Santosh                | Home ~                            | <b>♥ ▲ ⑤</b> · · ○                      | ř.                            |                |           |                        |                      |                             | Q ? v 🌣 🛛 admin v                                                                                 |
|---------------------------|-----------------------------------|-----------------------------------------|-------------------------------|----------------|-----------|------------------------|----------------------|-----------------------------|---------------------------------------------------------------------------------------------------|
| Hypervisor Summa          | Home<br>Health                    | Central                                 | Cluster-wide Controller IOPS  |                | 214 IOPS  | Health                 |                      | Critical Alerts             |                                                                                                   |
| AHV<br>VERSION NUTANIX 20 |                                   | Connected<br>2.168.30.72 Launch         | OE30 PM                       | 02:30 PM       | 03:30 PM  | CRITIC                 | AL                   |                             | 5<br>CRITICAL                                                                                     |
| Storage Summary           |                                   | Logical ~                               | Cluster-wide Controller IO B/ | N              | 2.23 MBps | Hosts                  | •1 •0 •0             | Host 192.168.30.            | 68 is using default password<br>6 hours ago                                                       |
| 1.48 TIB Total Capacit    |                                   | _                                       |                               |                |           | Services               | • 1 • 0 • 0          | CVM 192.168.30              | 69 is using default password<br>6 hours ago                                                       |
|                           | Alerts                            |                                         | 01:30 PM                      | 02:30 PM       | 03:30 PM  | Storage Containers     | • 0 • 0 • 6          | File Server SantoshESa VM   | 192168.30.74 is using default password                                                            |
| VM Summary                |                                   |                                         | Cluster-wide Controller Laten | cy 🕐           | 3.55 ms   | Data Resiliency Status |                      | Warning Alerts              |                                                                                                   |
| 3<br>viv(s)               | LCM<br>Settings<br>• Sus<br>• Dou | lity Best Effort<br>3<br>0<br>pend<br>0 | 792 ms<br>01:30 PM            | 02:30 PM       | 03:30 PM  | Critic                 | cal                  | 2<br>WARNING<br>6 hours ago | File Server time is out of sync with the<br>Active Directory<br>Detected Incompatible AHV version |
| Hardware Summary          | y                                 |                                         | Cluster CPU Usage             | Cluster Memory | Usage     | Configuration supports | s no Disk resiliency | Info Alerts                 | Events                                                                                            |
| 1                         | 1 0                               | CommunityEdition                        | 44%                           | 89.9           | 3%        | Failure Domain 😭       | Disk                 | 1                           | 30                                                                                                |
| HOST BL                   | DCK                               | MODEL                                   | OF 31.92 GHz                  | OF 70.53       | I GIB     | Fault Tolerance 🝘      | c                    | INFO<br>23 hours ago        | EVENTS<br>Last event few seconds ago                                                              |
|                           |                                   |                                         |                               |                |           |                        |                      |                             |                                                                                                   |

• After logging into the Nutanix web console, click on the Gear icon

#### Figure 2: Nutanix Web Console

• Select the File Server and then click the Launch Files Console

| Ng Santosh File Server -                          | * * 6 |             |                    |                  |                        |                                      |                   |                    | Q ? - 🌣 admir                    |
|---------------------------------------------------|-------|-------------|--------------------|------------------|------------------------|--------------------------------------|-------------------|--------------------|----------------------------------|
|                                                   |       |             |                    |                  |                        |                                      |                   | + File Server Depl | oy File Analytics Network Config |
| File Servers                                      |       |             |                    |                  |                        |                                      |                   | 0 1 File Server 0  | 🕸 🗸 🔹 search in table 🛛 🔍        |
| * Name                                            |       | Version     | Share/Export Count | Open Connections | Space Used (Logical) 🗇 | Space Used By Snapshots<br>(Logical) | Protection Status | Recommendations    | Actions                          |
| SantoshFSa                                        |       | 4.4.0.3     | 2                  | 4                | 3.21 MB                |                                      | Protected         |                    | Launch Files Console             |
| Summary<br>FILE SERVER SUMMARY                    |       |             | File Server Alerts | 6                |                        |                                      | File Se           | rver Events        |                                  |
| File Server(s) SantoshFSo<br>Share/Export Count 2 |       |             |                    |                  |                        | Unresolved X                         |                   |                    | ✓ · ③ 3 Alerts ③ · ✿ ✓           |
| Licensable/Used Capacity ① 3.21 MIB               | 🗍 Sev | arity Issue |                    |                  | Create Time            | Last Occurred                        | Status            | Entitles           | Documentation                    |
|                                                   |       |             |                    |                  |                        |                                      |                   |                    |                                  |

Figure 3: Select File Server

• After clicking on the Launch File Console

| SantoshFSa 🔺 👩 🧿 🔞                     |                                                           | × Nutanix Files                                        |                               | admin                                                                                                    |
|----------------------------------------|-----------------------------------------------------------|--------------------------------------------------------|-------------------------------|----------------------------------------------------------------------------------------------------|
| Dashboard Monitoring - Shares & Export | s Data Management v Alerts & Events Tasks Configuration v |                                                        |                               |                                                                                                    |
| Capacity Summary                       |                                                           |                                                        |                               | File Server Health                                                                                                    |
| 1.37 MiB<br>Total Data (Logical)       | 1.37 MiB<br>Total Used (Physical)                         | 1.00 : 1<br>Data Reduction                             | Smart Tiering                 | Status Healthy                                                                                                    |
| $\cap$                                 | Live data                                                 | 1.37 MiB                                               | Not Configured                | Alerts • 2 • 1 • 0                                                                                                    |
| 1024 GiB                               | Snapshot data                                             | 0 B                                                    | 0 GiB                         |                                                                                                    |
|                                        | Free Capacity                                             | 1024 GIB                                               |                               |                                                                                                    |
|                                        | View Usage Details                                        |                                                        |                               |                                                                                                    |
| Performance Summary                    |                                                           |                                                        | Last 24 Hours                 | File Analytics                                                                                                    |
| 534 Bps<br>Max Throughput              | Throughput<br>427<br>Dpn                                  |                                                        |                               | File Analytics provides deep insights, analytics and greater visibility<br>for your data that includes audit trails, user access, custom<br>reporting, anomaly detection and ransomware protection. |
| 5<br>Max Total IOPS                    |                                                           |                                                        |                               | Status Disabled                                                                                                    |
| <b>1925 μs</b><br>Max Latency          | 04.25 PM 06:40 PM 08:55 PM 11:10 PM 01:25 AM              | 03:40 AM 05:55 AM 08:10 AM 10:<br>at 😰 Read Throughput | KK<br>25 AM 12:40 PM 03:45 PM | Edition FA On-Premises                                                                                                    |

Figure 4: Dashboard

• Click on the **Configuration** dropdown and then select **Manage Roles** 

| SantoshFSa 🛛 🐥 🧿     | 0 💿                                                                                | × Nutanix Files | admin      |
|----------------------|------------------------------------------------------------------------------------|-----------------|------------|
| Dashboard Monitoring | Shares & Exports Data Management      Alerts & Events Tasks Configuration          |                 |            |
| Manage Roles         |                                                                                    |                 |            |
|                      | Add Admins<br>Add AD users as File Admins Or Backup Admins.                        |                 | + New User |
|                      |                                                                                    | No data found   |            |
|                      |                                                                                    |                 |            |
|                      | Nebsi API access users in<br>Manage users on the file server with REST API access. |                 | + New User |
|                      | USERNAME                                                                           | PASSWORD        |            |
|                      | aadesh                                                                             |                 | L          |
|                      |                                                                                    |                 |            |
|                      |                                                                                    |                 |            |
|                      |                                                                                    |                 |            |
|                      |                                                                                    |                 |            |

Figure 5:Manage Roles

- To create a new user, click on **New User** and then enter the **username** and **password**
- After adding a new user, you can access the RestAPI

#### 2.5 Required User Rights

- Users should be Domain users (required for Permission and Property Changes in Auditing)
- A member of Domain Admins Group (required for DDC)

#### 2.6 Local System Rights

The user should have the following permissions on the local computer where the software is installed:

- Full access permission to the drive on which the operating system is installed
- Read/Write permissions in the registry

# 3 Add Nutanix

After you have installed the Solution and configured the Lepide service to run with administrative credentials, you can add an Nutanix File Server for auditing.

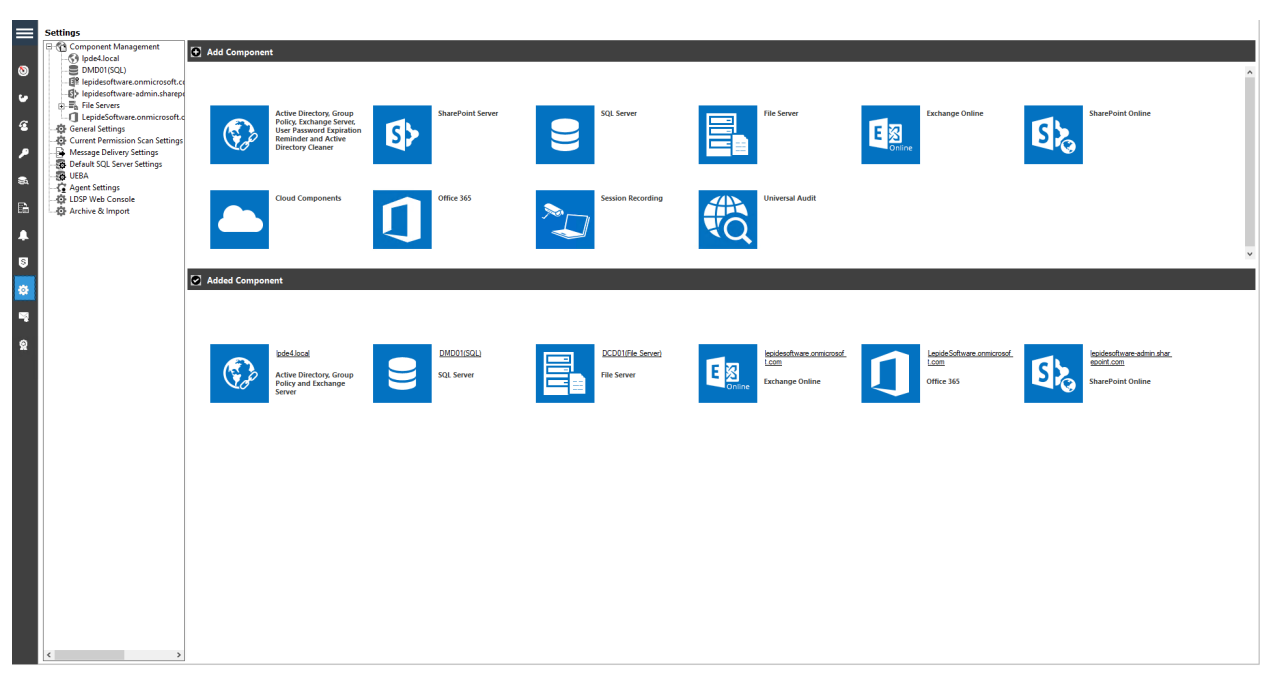

Figure 6: Component Management Window

From the Component Management window, under the **Add Component** section, click on the **File Server** icon to add this component to the solution.

The File Server Settings Console dialog box is displayed:

| Settings                                                                                                    |                                             |                           |                                        |                                           |                                                |                         |
|----------------------------------------------------------------------------------------------------|---------------------------------------------|---------------------------|----------------------------------------|-------------------------------------------|------------------------------------------------|-------------------------|
| Component Management     G Component Management     G 192.168.30.180     G 192.168.30.8(SQL)     G v wfromhome.onmicrosoft.con | File Servers                                |                           |                                        |                                           |                                                |                         |
| P lepides I-admin.sharepoint.co                                                                                                |                                             |                           |                                        |                                           |                                                |                         |
| E-III File Servers<br>III 192.168.30.232(File Server)                                                                          | W LepideDSP for File Server - Settings Cons | sole                      |                                        |                                           |                                                | - 🗆 ×                   |
| - == 192.168.30.79(File Server)                                                                                                | HLE VIEW HELP                               |                           |                                        |                                           |                                                |                         |
| General Settings                                                                                                    | Add File Server + 🕐 Help                    |                           |                                        |                                           |                                                |                         |
| - Current Permission Scan Settings                                                                                             |                                             |                           |                                        |                                           |                                                |                         |
| Message Delivery Settings     Default SQL Server Settings                                                                      | dif LepideDSP for File Server               | All File Servers          |                                        |                                           |                                                |                         |
| - 🐻 UEBA                                                                                                    |                                             |                           | invition Ure options to add, modify    | lile repair and options in tasks page for | s other settings                               |                         |
| Agent Settings                                                                                                    | - Valit Policies                            |                           | garanten est opnom to aud, mouny       | the sector and options in tasks party for |                                                |                         |
| - 10 Archive & Import                                                                                                    |                                             |                           |                                        |                                           |                                                | 0 - 2 X                 |
|                                                                                                    |                                             | File Server Name/IP       | Domain/Workgroup                       | Agent Status                              | Auditing Status                                | Tasks                   |
|                                                                                                    |                                             | 0 192.168.30.232          | CHILY                                  | Installed                                 | Auditing Stopped                               |                         |
|                                                                                                    |                                             | 192.168.30.79             | LDSP2/WETAPP                           | File Server Unavailable or Acce           | ess Den Auditing Stopped                       | Nort Settings           |
|                                                                                                    |                                             |                           |                                        |                                           |                                                | Sefresh                 |
|                                                                                                    |                                             |                           |                                        |                                           |                                                | 🚺 Install Agent         |
|                                                                                                    |                                             |                           |                                        |                                           |                                                | 🔓 Uninstall Agent       |
|                                                                                                    |                                             |                           |                                        |                                           |                                                | Start Auditing          |
|                                                                                                    |                                             |                           |                                        |                                           |                                                | o Stop Auditing         |
|                                                                                                    |                                             |                           |                                        |                                           |                                                | 🧐 Update Agent          |
|                                                                                                    |                                             |                           |                                        |                                           |                                                | Upgrade Agent(s)        |
|                                                                                                    |                                             |                           |                                        |                                           |                                                | 💗 Modify File Server(s) |
|                                                                                                    |                                             |                           |                                        |                                           |                                                | Remove File Server(s)   |
|                                                                                                    |                                             |                           |                                        |                                           |                                                | Service Rights          |
|                                                                                                    |                                             | File servers are the mach | ines that are being audited for change | s. Agent must be installed and auditing   | should be started to audit all the changes per | ormed on file servers.  |
|                                                                                                    |                                             |                           |                                        |                                           |                                                |                         |

Figure 7: File Server Console

Here, you can click **Add File Server** icon  $\bigcirc$  on the toolbar to add either of the following file servers:

- Windows File Server •
- NetApp Filer •
- EMC Isilon •
- Nasuni
- Nutanix •
- 1. Click the Add File Server icon, ••• select Single then select Nutanix.

| G+ 🖉 🗙   |         |                     |
|----------|---------|---------------------|
| Single   | • 🗐     | Windows             |
| Multiple | • 🖫     | Netapp 7-Node       |
|          | 1       | Netapp Cluster Mode |
| 52       | Refre 🕒 | EMC Server          |
|          | Insta 😂 | Nasuni Serrer       |
|          | Unin ×  | Nutanix Server      |

Figure 8: Option to Add Nutanix Server

2. The **Add File Server** wizard starts:

| Please Provide Nutanix         | information                         |   |
|--------------------------------|-------------------------------------|---|
| Nutanix File Server            |                                     |   |
| Nutanix File Server Name/IP :  |                                     |   |
| Syslog Listing Port :          |                                     | ? |
| User Name :                    |                                     |   |
| Password :                     |                                     |   |
| Note: Enter User Name in "D    | omain\\UserName" format.            |   |
| Nutanix File Server REST API   |                                     |   |
| User Name :                    |                                     |   |
| Password :                     |                                     |   |
| Note: Enter Nutanix details to | access Nutanix File Server REST API |   |

Figure 9: Nutanix Information

- 3. Add all the details for the Nutanix file server:
  - Enter the Nutanix File Server IP or Name
  - Enter Any Syslog Port to start the auditing please enter a number more than 0

Click the 🕐 icon to see information about the Syslog Listing Port

- Enter the Username and Password for the domain user to share access
- Enter the Username and Password for Nutanix file Server Rest API

|                                |                                     | ×      |
|--------------------------------|-------------------------------------|--------|
| Please Provide Nutanix         | information                         |        |
| Nutanix File Server            |                                     |        |
| Nutanix File Server Name/IP :  | 192.235.54.363                      |        |
| Syslog Listing Port :          | 413                                 | (?)    |
| User Name :                    | ldsp\\Rams09                        |        |
| Password :                     | *****                               |        |
| Note: Enter User Name in "Do   | main\\UserName" format.             |        |
| Nutanix File Server REST API   |                                     |        |
| User Name :                    | Rams@ldsp                           |        |
| Password :                     | ****                                |        |
| Note: Enter Nutanix details to | access Nutanix File Server REST API |        |
|                                |                                     |        |
|                                | < Back Next >                       | Cancel |

Figure 10: Nutanix File Information Completed

4. Click **Next** to go to the next step, to provide the details of SQL Server to create a database for storing auditing logs.

| Server Name :                                                                                                    | 192.235.54.363 Browse                                                                                                    |        |
|----------------------------------------------------------------------------------------------------|----------------------------------------------------------------------------------------------------|--------|
| O Windows Authenti                                                                                                    | cation (Recommended)                                                                                                    |        |
| User Name :                                                                                                    | Rams@ldsp                                                                                                    |        |
|                                                                                                    |                                                                                                    |        |
| Password :                                                                                                    | ******* Test Connec                                                                                                    | tion 🔂 |
| Password :<br>Database Option :                                                                                       | ***** Test Connec                                                                                                    | tion   |
| Password :<br>Database Option :                                                                                       | ***** Test Connec                                                                                                    | tion 💼 |
| Password :<br>Database Option : -<br>Create Database<br>Select Database                                               |                                                                                                    | tion 💽 |
| Password :<br>Database Option :<br>Create Database<br>Select Database<br>Note : If you do not have                    | Rams19      SQL Server installed then click this link to download SQL Expres                                                                                                    | tion 🗟 |
| Password :<br>Database Option :<br>Create Database<br>Select Database<br>Note : If you do not have<br>https://www     |                                                                                                    | tion 🕞 |
| Password :<br>Database Option :<br>• Create Database<br>• Select Database<br>Note : If you do not have<br>https://www | *******     Test Connect       Rams19     • <select database="">     •       SQL Server installed then click this link to download SQL Express     •       w.microsoft.com/en-in/education/products/microsoft-365</select> | tion 🖻 |

Figure 11: SQL Server Details to add Nutanix

- 5. Enter the **Server Name** or click Browse to select the desired SQL Server.
- 6. There are two authentication options available:
  - **Windows Authentication:** This mode can be selected if SQL Server is installed on the same computer where the solution is installed.
  - **SQL Server Authentication:** Select this mode if SQL Server is installed on a remote or local computer. We recommend that this option is selected.
  - Provide the username and password of a SQL user, who has sufficient rights to create the database.
- 7. Enter a database name in the database name field to create a new database. You can also select an existing database created earlier by Lepide or another application.
- 8. Click Next

The Status dialog box is displayed:

| Status<br>Status:<br>Tasks Status<br>→ Configure for 192.168.30.44<br><<br>80% |                             |        |        |        | >    |
|--------------------------------------------------------------------------------|-----------------------------|--------|--------|--------|------|
| Status:<br>Tasks Status<br>Configure for 192.168.30.44                         | Status                      |        |        |        |      |
| Status:  Tasks Status  Configure for 192.168.30.44                             |                             |        |        |        |      |
| Tasks         Status           Configure for 192.168.30.44         Status      | Status:                     |        |        |        |      |
| <                                                                              | Configure for 192.168.30.44 | Status |        |        |      |
| <<br>80%                                                                       |                             |        |        |        |      |
| <                                                                              |                             |        |        |        |      |
| 80%                                                                            |                             |        |        |        |      |
| 80%                                                                            |                             |        |        |        |      |
| 80%                                                                            | <                           |        |        |        | >    |
|                                                                                |                             | 80%    |        |        |      |
|                                                                                |                             |        |        |        |      |
|                                                                                |                             |        |        |        |      |
|                                                                                |                             |        |        |        |      |
| < Back Finish Cancel Help                                                      |                             | < Back | Finish | Cancel | Help |

Figure 12: Status

- 9. Once complete, click **Finish**
- 10. You will return to the Settings Console and the File Server will be listed with Auditing started:

| File Servers<br>Audit Rules<br>Audit Policies<br>User Group | All File Servers –<br>Overview of file server cor                                                                                                    | nfiguration. Use options to add, modify | file servers and options in tasks pane | for other settings. | 0- / X                                                                                                    |
|-------------------------------------------------------------|----------------------------------------------------------------------------------------------------|-----------------------------------------|----------------------------------------|---------------------|----------------------------------------------------------------------------------------------------|
| Jackup & Restore                                            | File Server Name/IP                                                                                                    | Domain/Workgroup                        | Agent Status                           | Auditing Status     | Tasks                                                                                                    |
|                                                             |                                                                                                    |                                         |                                        |                     | <ul> <li>Port Settings</li> <li>Refresh</li> <li>Install Agent</li> <li>Uninstall Agent</li> <li>Start Auditing</li> <li>Stop Auditing</li> <li>Upgrade Agent(s)</li> <li>Modify File Server(s)</li> </ul> |
|                                                             | 4                                                                                                    |                                         |                                        |                     | Remove File Server(s)     Service Rights                                                                                                    |
|                                                             | < Comparison of the second second sec |                                         |                                        |                     | ,                                                                                                    |

Figure 13: Settings Console with File Server Installed

#### 3.1 Editing the Nutanix Credentials

To make changes to the credentials, right click on the File Server name and choose Properties

| File Server Name/IP | Domain/Workgroup | Agent Status | Auditing Status  |
|---------------------|------------------|--------------|------------------|
| 192.168.30.96       | LDS              | Installed    | Auditing Started |
|                     | Install Agent    |              |                  |
|                     | Uninstall Agent  |              |                  |
|                     | Start Auditing   |              |                  |
|                     | Stop Auditing    |              |                  |
|                     |                  |              |                  |
|                     |                  |              |                  |
|                     | S Refresh        |              |                  |
|                     | Properties       |              |                  |

Figure 14: Properties Menu

The Properties dialog box will be displayed:

| file Server :         | 192.168.30.73    |  |
|-----------------------|------------------|--|
| Domain/Workgroup :    | LDSP2            |  |
| Agent Status :        | Not Installed    |  |
| Audit Status :        | Auditing Stopped |  |
| Syslog Port :         | 555              |  |
| User Name :           | aadesh           |  |
| Password :            | ******           |  |
| Share Access Credenti | ial              |  |
| User Name :           | LDSP2\Varun      |  |
| Password ·            | •••••            |  |

Figure 15: Properties

Make the changes as required and click **OK** when finished.

## 4 Support

If you are facing any issues whilst installing, configuring, or using the solution, you can connect with our team using the contact information below.

#### **Product Experts**

USA/Canada: +1(0)-800-814-0578 UK/Europe: +44 (0) -208-099-5403 Rest of the World: +91 (0) -991-004-9028

#### **Technical Gurus**

USA/Canada: +1(0)-800-814-0578 UK/Europe: +44 (0) -208-099-5403 Rest of the World: +91(0)-991-085-4291

Alternatively, visit <u>https://www.lepide.com/contactus.html</u> to chat live with our team. You can also email your queries to the following addresses:

sales@Lepide.com

support@Lepide.com

To read more about the solution, visit <u>https://www.lepide.com/data-security-platform/</u>.

## 5 Trademarks

Lepide Data Security Platform, Lepide Data Security Platform App, Lepide Data Security Platform App Server, Lepide Data Security Platform (Web Console), Lepide Data Security Platform Logon/Logoff Audit Module, Lepide Data Security Platform for Active Directory, Lepide Data Security Platform for Group Policy Object, Lepide Data Security Platform for Exchange Server, Lepide Data Security Platform for SQL Server, Lepide Data Security Platform SharePoint, Lepide Object Restore Wizard, Lepide Active Directory Cleaner, Lepide User Password Expiration Reminder, and LiveFeed are registered trademarks of Lepide Software Pvt Ltd.

All other brand names, product names, logos, registered marks, service marks and trademarks (except above of Lepide Software Pvt. Ltd.) appearing in this document are the sole property of their respective owners. These are purely used for informational purposes only.

Microsoft®, Active Directory®, Group Policy Object®, Exchange Server®, Exchange Online®, SharePoint®, and SQL Server® are either registered trademarks or trademarks of Microsoft Corporation in the United States and/or other countries.

NetApp® is a trademark of NetApp, Inc., registered in the U.S. and/or other countries.